# iOS Installation 3.3.1 Client License

The **Client License** enables direct native connection to SAP along with printing from SAP, attaching files in SAP, and more, making it ideal for enterprises that do not require SAP customization. With a valid license, the Liquid UI for iOS App provides increased flexibility to work on your SAP applications and gives you full access to all the Liquid UI features.

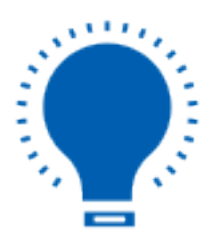

Note: To learn more about the features supported by the client license, click here.

You can buy a client license in two easy ways.

- 1. The app directly provides, the **Purchase Through In-App** option under the main menu.
- 2. It can also be obtained through an email at rfi@guixt.com, requesting a client license for your iOS device with the following details.
  - SAP installation number
  - SAP system ID

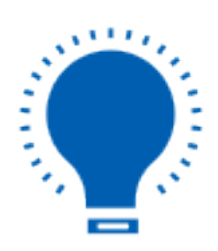

Note: You can find this information in the status window of the SAP.

#### Purchase Through In-App

The following steps will walk you through how to buy a client license directly from the App Store (Purchase through In-App) option.

1. Open Liquid UI for SAP App and navigate to the <u>Main menu</u> --> Purchase License.

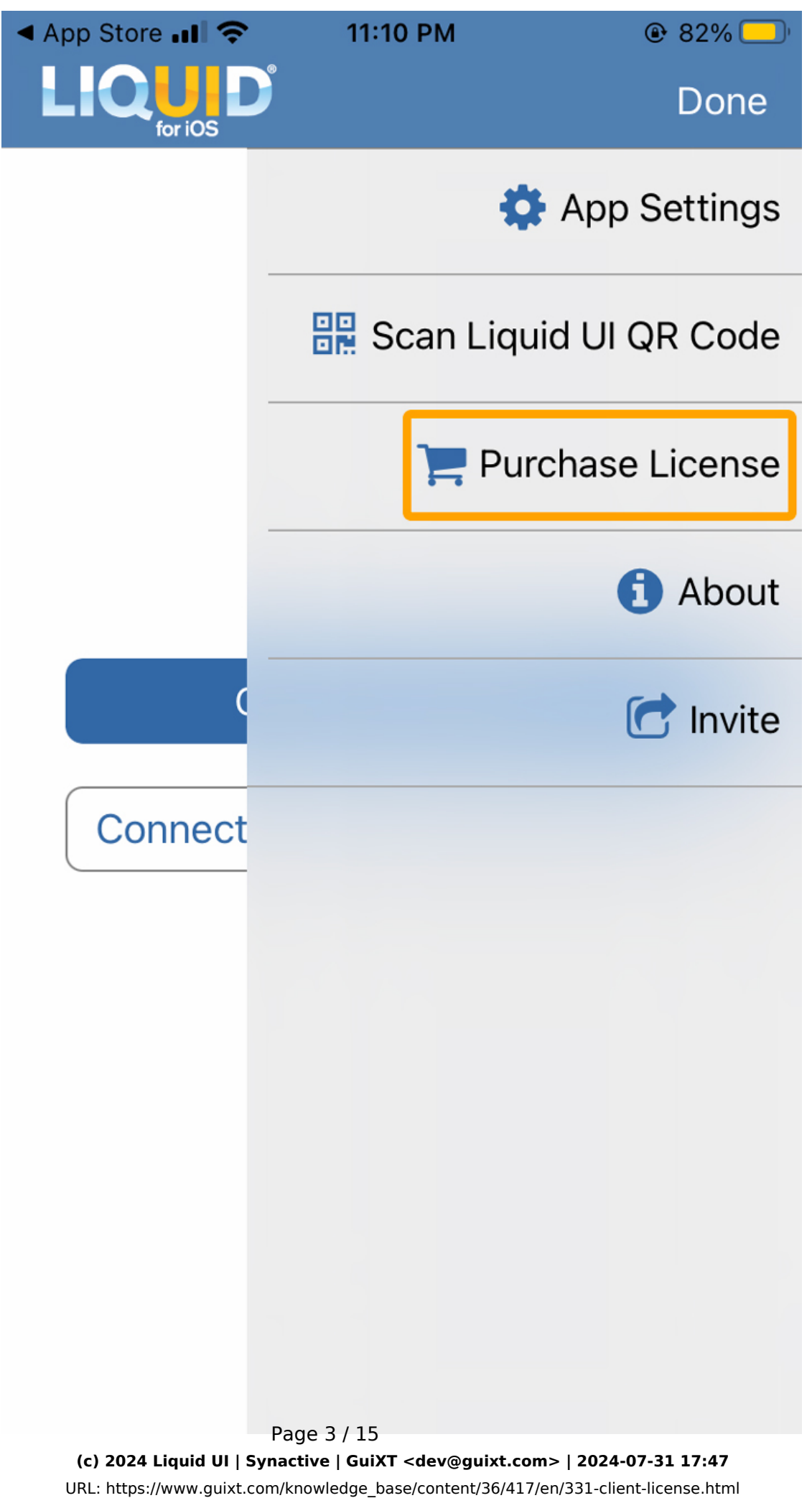

2. Click the **Buy Client License** button. You can buy a client license for one month or a year as per the requirement.

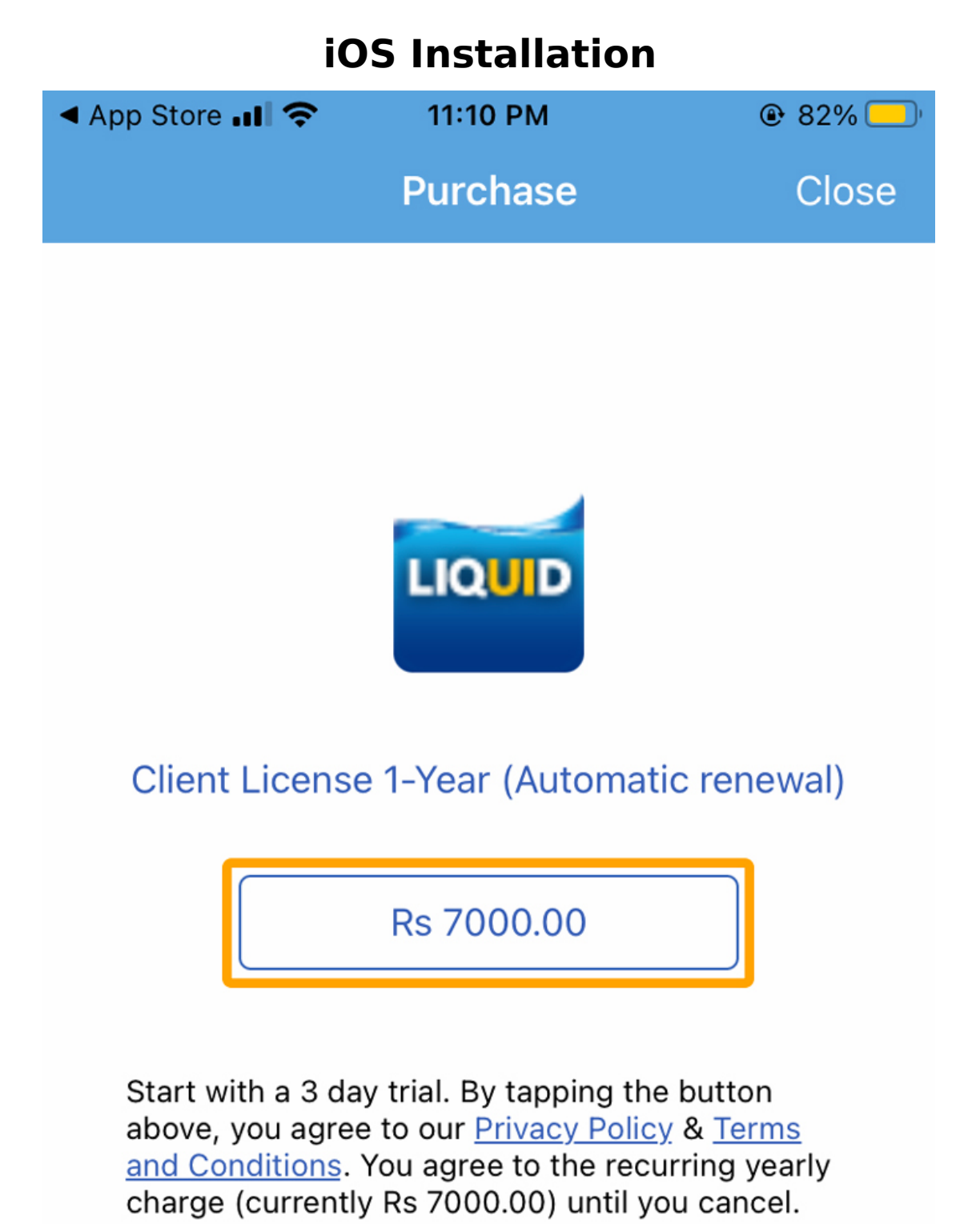

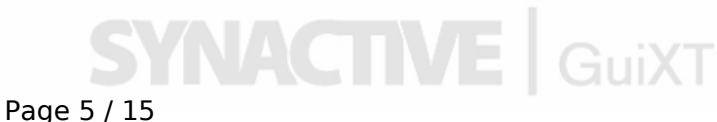

(c) 2024 Liquid UI | Synactive | GuiXT <dev@guixt.com> | 2024-07-31 17:47 URL: https://www.guixt.com/knowledge\_base/content/36/417/en/331-client-license.html

3. Enter your Apple password, and then click Continue.

Page 6 / 15 (c) 2024 Liquid UI | Synactive | GuiXT <dev@guixt.com> | 2024-07-31 17:47 URL: https://www.guixt.com/knowledge\_base/content/36/417/en/331-client-license.html

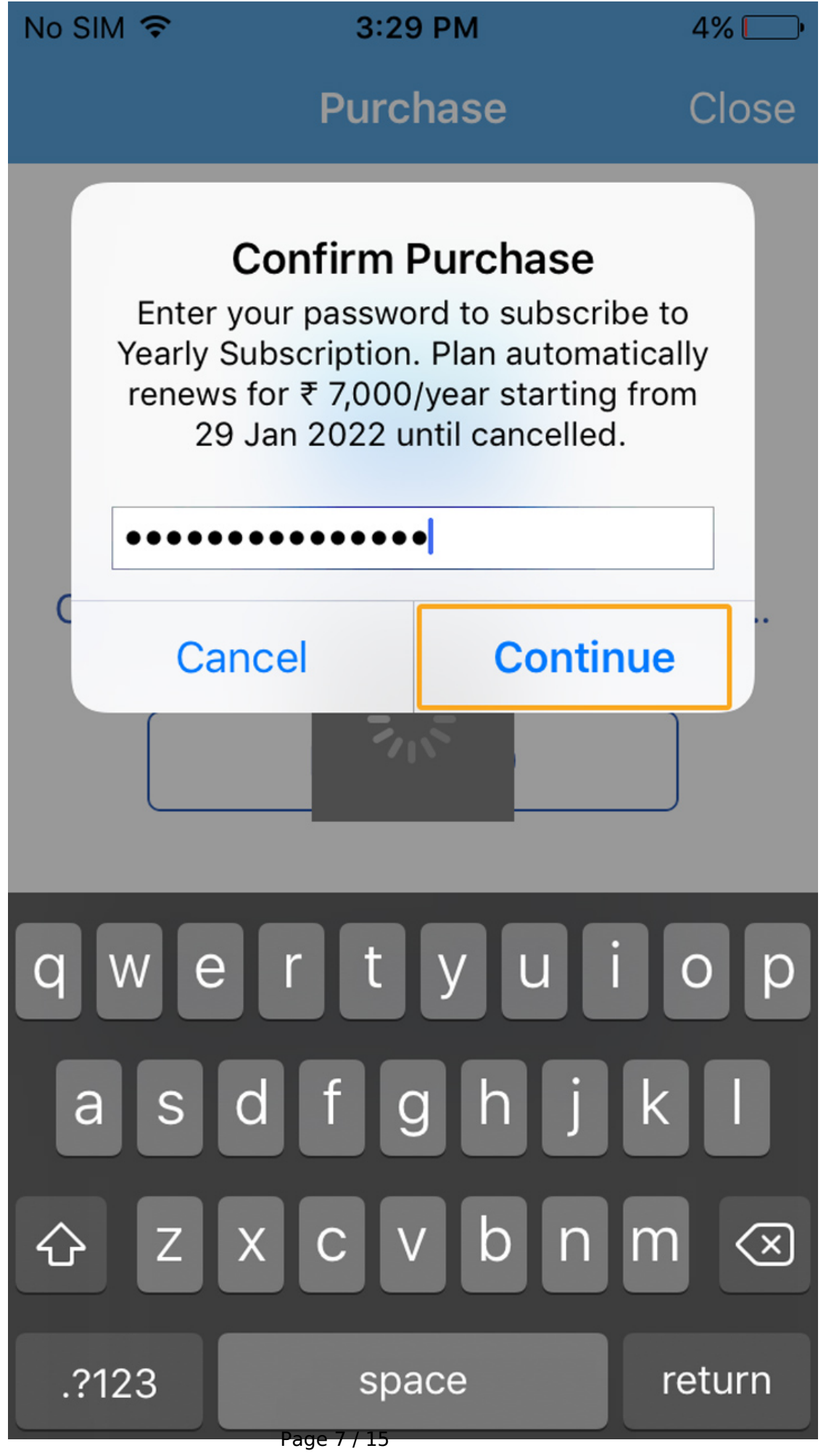

(c) 2024 Liquid UI | Synactive | GuiXT <dev@guixt.com> | 2024-07-31 17:47 URL: https://www.guixt.com/knowledge\_base/content/36/417/en/331-client-license.html

4. You will navigate to a form to fill in the credit or debit card details to complete the purchase. Please follow the on-screen instructions to successfully buy the license.

| iOS Installation                                                    |                                                                                                    |                                                    |
|---------------------------------------------------------------------|----------------------------------------------------------------------------------------------------|----------------------------------------------------|
| 🕻 GuiXT UI 🗢                                                        | 4:36 PM                                                                                                   | 40% 🔳                                              |
| Cancel                                                              | Account                                                                                                   | Done                                               |
| PAYMENT TYP                                                         | E                                                                                                    |                                                    |
| Visa                                                                |                                                                                                    |                                                    |
| MasterCard                                                          |                                                                                                    |                                                    |
| Amex                                                                |                                                                                                    |                                                    |
| None                                                                |                                                                                                    | ~                                                  |
| BILLING ADDRI                                                       | ESS                                                                                                    |                                                    |
| Title                                                               | Mr.                                                                                                    |                                                    |
| First Name                                                          | Siddharth                                                                                                 |                                                    |
| Surname                                                             | S                                                                                                    |                                                    |
| Address                                                             | Hyderabad                                                                                                 |                                                    |
| Address<br>(c) 2024 Liquid UI   Syna<br>URL: https://www.guixt.com/ | age 9 / 15<br>active   GuiXT <dev@guixt.com>   2<br/>/knowledge_base/content/36/417/en/33</dev@guixt.com> | 2 <b>024-07-31 17:48</b><br>11-client-license.html |

5. Once payment has been completed, you will receive a message confirming your successful license purchase, as shown below:

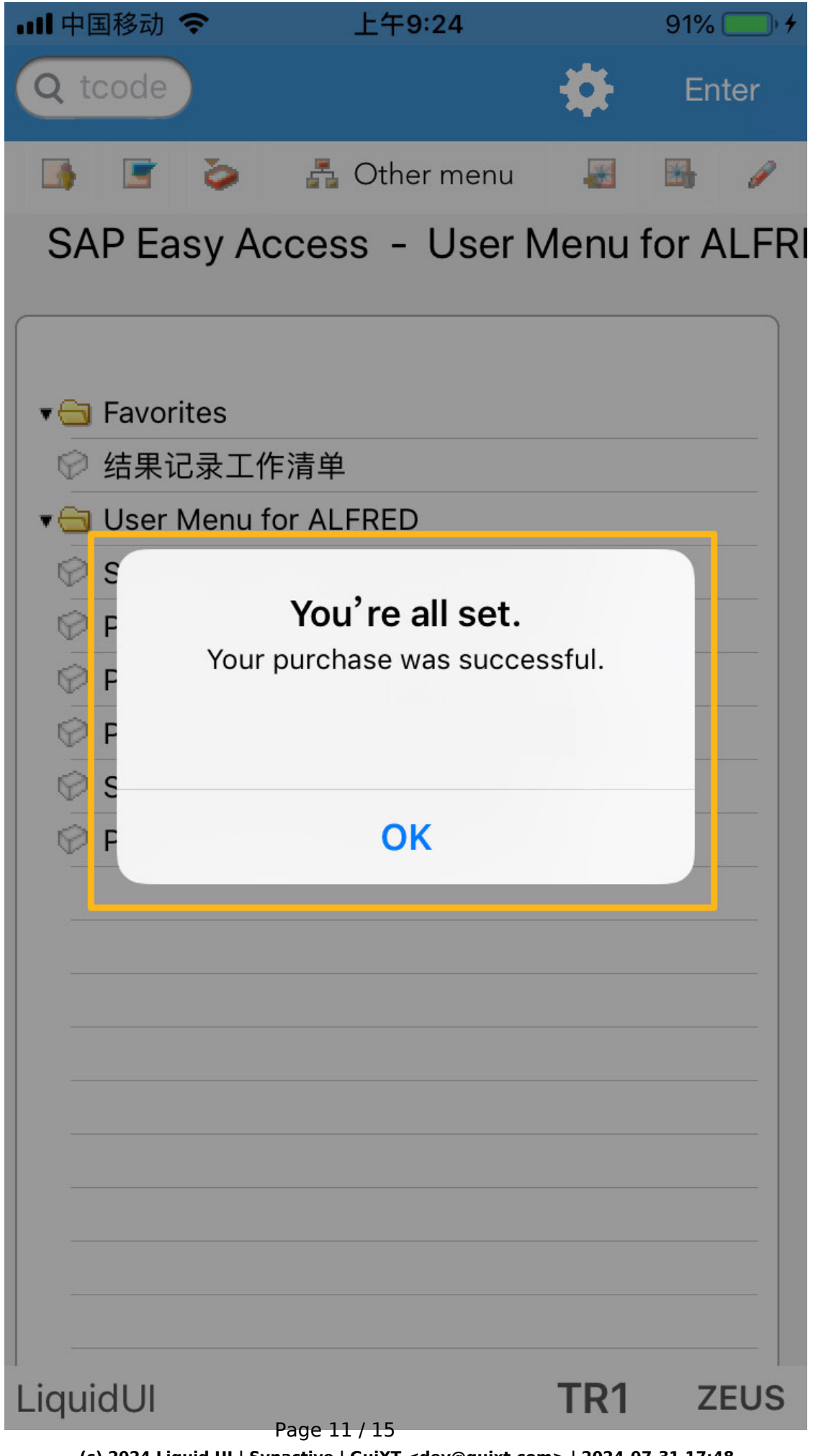

(c) 2024 Liquid UI | Synactive | GuiXT <dev@guixt.com> | 2024-07-31 17:48 URL: https://www.guixt.com/knowledge\_base/content/36/417/en/331-client-license.html

6. After installing the license in your Liquid UI App, you will receive a popup message with the activated license details.

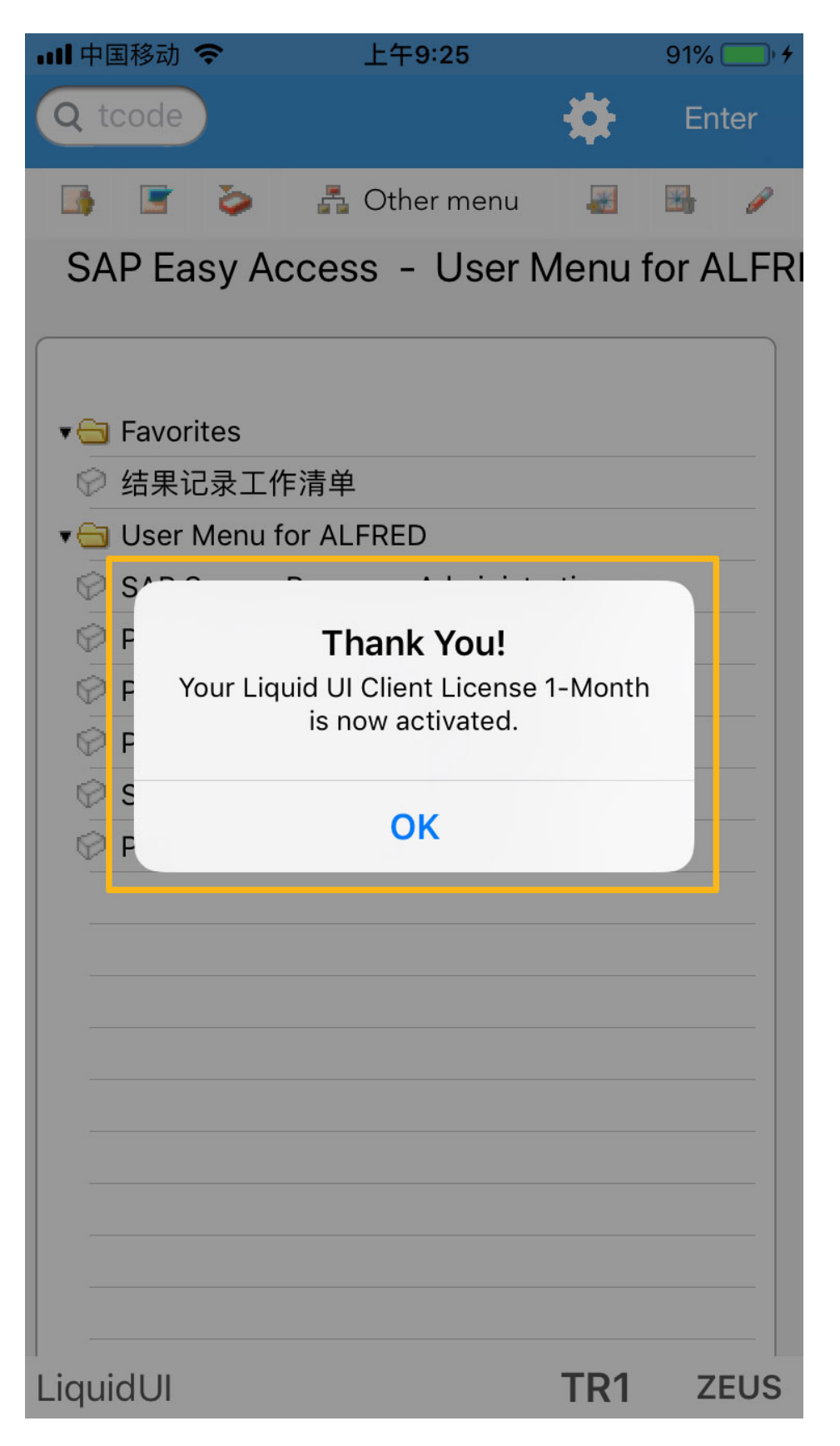

Page 12 / 15 (c) 2024 Liquid UI | Synactive | GuiXT <dev@guixt.com> | 2024-07-31 17:48 URL: https://www.guixt.com/knowledge\_base/content/36/417/en/331-client-license.html

7. To verify the installed license type, name, and expiry date, navigate through the **Main** menu and click on **About**. Then the window appears with the license information, as shown below.

> Page 13 / 15 (c) 2024 Liquid UI | Synactive | GuiXT <dev@guixt.com> | 2024-07-31 17:48 URL: https://www.guixt.com/knowledge\_base/content/36/417/en/331-client-license.html

|                       | No SIM 🗢 7:19 AM 72% 🗔                                                                                                    |  |
|-----------------------|----------------------------------------------------------------------------------------------------|--|
|                       | About armv7/armv7s Liquid UI                                                                                                    |  |
|                       | Copyright © Synactive, Inc 2012-2021.<br>Version:2.0.80.0<br>www.guixt.com<br>Patent 8140617, 8364814, 8478815,<br>Others Pending.<br>Tel: (650)-341-3310<br>Support: ipadsupport@guixt.com |  |
|                       | Portal: Enterprise until 2025-10-15                                                                                                    |  |
|                       | SY3:<br>Device ID: A94843AB-6EAA-4929-<br>B413-ED2175B263FD                                                                                                    |  |
| Support               |                                                                                                    |  |
| Tutorial              |                                                                                                    |  |
| Verified Transactions |                                                                                                    |  |
|                       | ОК                                                                                                    |  |
|                       | Add Connection                                                                                                    |  |
|                       | Page 14 / 15                                                                                                    |  |

Colored Content/36/417/en/331-client-license.html

Unique solution ID: #1417 Author: Sarvani Kusuri Last update: 2022-08-03 08:30

> Page 15 / 15 (c) 2024 Liquid UI | Synactive | GuiXT <dev@guixt.com> | 2024-07-31 17:48 URL: https://www.guixt.com/knowledge\_base/content/36/417/en/331-client-license.html